- ③ 後払い受付方法(毎回)
  - (1) スマホ診察券の表示

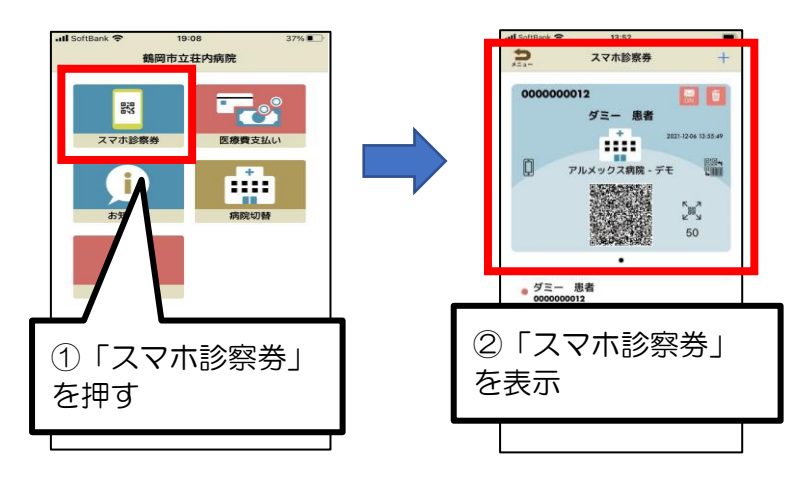

(2)後払い受付

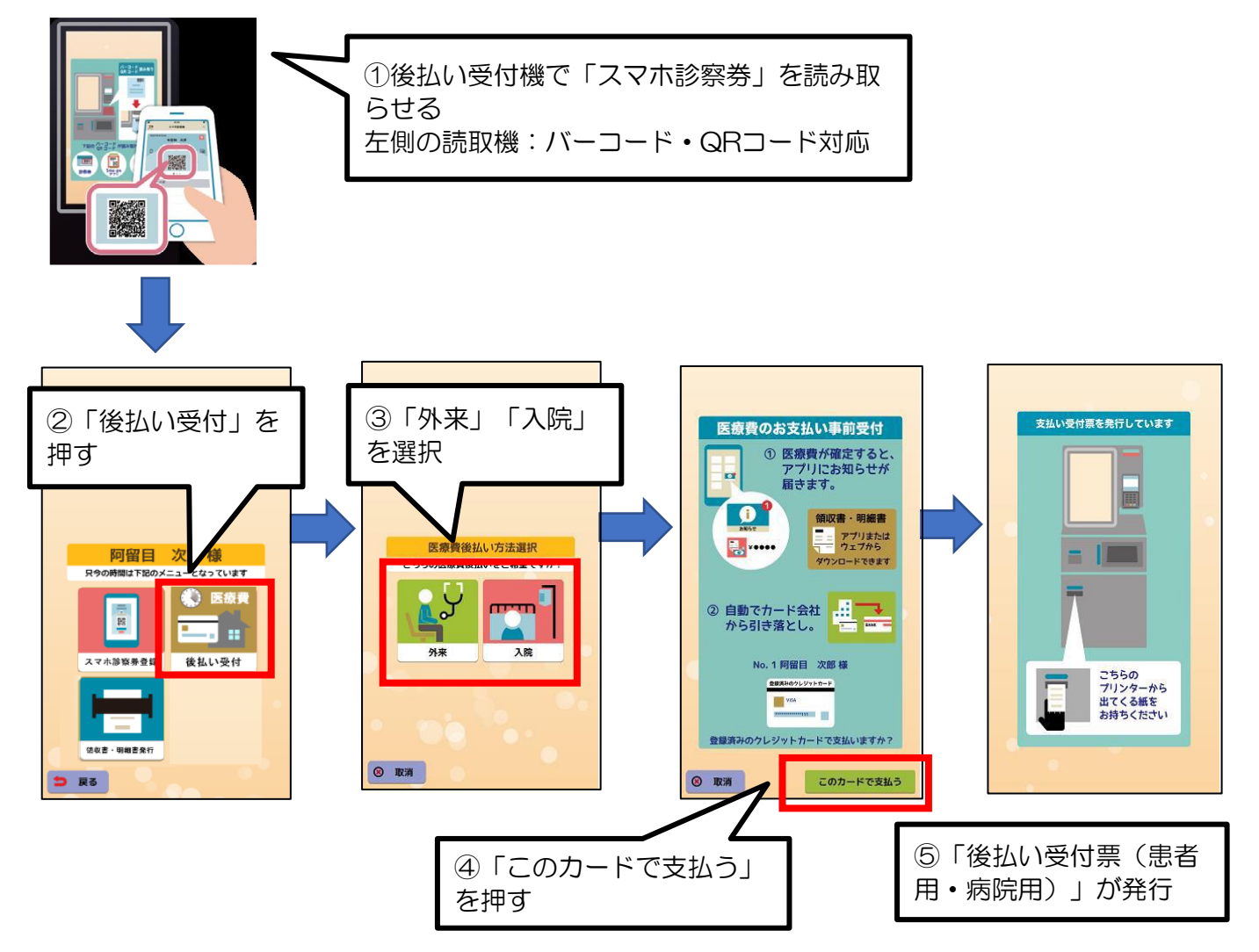